## 親愛的家長您好:

為能提供更多元學習的智慧校園環境,本校已將校園資訊同步於智能手機,請貴家長下載安裝 行動校園APP,幫助您關心陪伴孩子成長。

APP行動校園資訊: 學生個人在校 **歷年學期成績、學生段考成績、學生出勤、服務學習時數、校園活動、競賽訊息**, 各項資訊立即傳送至您1Campus app智能手機。

如何啟動APP,開始查詢孩子資訊?

可下載 學生個人在校 歷年學期成績、 學生段考成績、 學生出勤、 服務學習時數、 校園活動、競賽訊息。

## 步驟1.APP下載

依您載具不同的作業系統,請您至相對應的商店進行搜尋下載, 或是您可以直接掃描右邊QR code下載。

使用平台掃描登入

Android: 請至 Play商店搜尋下載「1Campus」 iOS: 請至 App Store 搜尋下載「1Campus」

Android版本5.0以上 ios 版本10.1以上

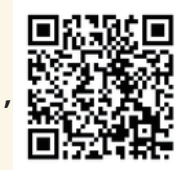

android 系統

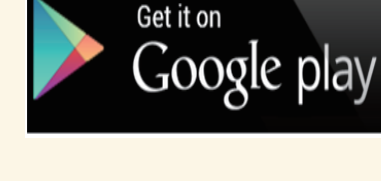

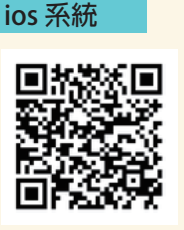

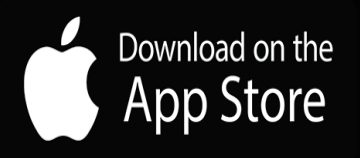

## 步驟2.登入APP

A. 進入登入畫面後,點選「用戶登入」,請輸入您的手機號碼,並點選「下一步」。 B. 於「簡訊驗證」輸入簡訊獲得的驗證碼資訊,再點選「下一步」進行驗證。

|                                       |                                                                                              | 3 TestFlight ●●●●● 4G 15:01                                                                                                    |   |          |                          |  | ● MESSAGES now<br>PhoneCode<br>216130 是您的「1Campus」應用程式驗<br>證碼。 |                     |                                       |  |  |  |
|---------------------------------------|----------------------------------------------------------------------------------------------|----------------------------------------------------------------------------------------------------|---|----------|--------------------------|--|----------------------------------------------------------------|---------------------|---------------------------------------|--|--|--|
|                                       | <b> </b> 行動電話號碼                                                                              | <ul> <li>(空心空后)</li> <li>(空心空后)</li></ul> |   |          |                          |  | ※II新時前:04:50                                                   |                     |                                       |  |  |  |
|                                       | <ol> <li>1. 請輸入電話號碼</li> <li>2. 接受簡訊驗證碼</li> <li>3. 驗證碼輸入至手機</li> <li>4. 地工、世紀認知知</li> </ol> |                                                                                                    |   |          | T.                       |  |                                                                |                     | 簡訊驗證碼為6位數字。<br>若您未能收到驗證碼,請確認電話號碼是否正確。 |  |  |  |
| 參與,就從訊息流<br><sup>立刻連結學校教務/學務的訊息</sup> | 4. 按下一步確認法出                                                                                  | 話驗證登入                                                                                                    |   | 2        | 3                        |  | 1                                                              | 重新發送驗證碼<br><b>2</b> | 3                                     |  |  |  |
| jz fate °                             | 教育雲端帳號 或 親師生平台帳號                                                                             |                                                                                                    |   | ABC<br>5 | 6<br>MNO                 |  | <b>4</b><br>сні                                                | 5<br>JKL            | 6<br>MNO                              |  |  |  |
| 用戶登入                                  |                                                                                              | 1. 至親師生平台中"個<br>人資訊"頁面<br>2. 點開"行動掃描<br>裝置绑定"<br>3. 點開"使用平台掃描<br>登入",並掃描網頁中<br>的 QR code                                                                                                    | 3 | 8<br>TUV | 9<br>wxyz                |  | 7<br>pqrs                                                      | <b>8</b><br>TUV     | 9<br>wxyz                             |  |  |  |
|                                       |                                                                                              |                                                                                                    | ŧ | 0        | $\langle \times \rangle$ |  | +*#                                                            | 0                   | $\otimes$                             |  |  |  |
|                                       | كالك                                                                                         |                                                                                                    |   |          |                          |  |                                                                |                     |                                       |  |  |  |

## 步驟3.加入小孩

請到設定中的「**身分管理」後**,請點選「加入小孩」。 加入小孩方式:建議以身分證號+驗證資訊加入 請輸入學校類型、縣市、名稱等學校資料與您孩子的學號+身分證號、親子關係即可加入。

| ■■道傳電信 令 上午10:34 48% ■                                       | ■  遠傳電信 🗢    | 上午10:35 | 48% 🔳   | ■  遠傳電信 <b>令</b> | 上午10:35            | 48% 🔳 | ■  遠傳電信 🗢        | 上午10:35             | 48% 🔳 |
|--------------------------------------------------------------|--------------|---------|---------|------------------|--------------------|-------|------------------|---------------------|-------|
| <b></b>                                                      | く設定          |         |         | 取消               | 加入小孩               |       | < 加入小孩           |                     | 送出    |
| ischool 嵯峨連結      已連结 )                                      |              | 小てた     |         |                  | Nada tra λ (t件 ் ் |       | 請輸入學校資訊          |                     |       |
| 若您已經有 ischool 帳號,請使用帳號連結功能,連結                                | /////        | くしが     |         |                  |                    |       | 學校類型             | 1. 選擇學校類型           | >     |
|                                                              | 我自教師         |         |         |                  | 》<br>】 梁碧七上 話 梁    | 容到    | 學校縣市             | 2. 選擇學校縣市           | >     |
| ▋身分管理 ┃                                                      | 25,7E37,0H   |         |         | 沒有家長代碼或 QR       | Code ?             |       | 學校名稱             | 3. 選擇學校             | >     |
| 习乃日王                                                         |              |         |         | 此兩項資料須由學校        | 產生,建議詢問學校端是否       | 提供。   | 580 3 (J.777581T |                     |       |
| - 來雪顯示                                                       |              |         |         |                  |                    |       | 朝八小孩真訊           | *本本へ 3 Ju 7方 68 Pat |       |
| ▲<br>學生資料共 0 人                                               | ▶ 加八学校       |         |         |                  |                    |       | 了字弧              | 時期八小水学號             |       |
| 導師可以下載班級學生與家長的電話來做為來電顯示使用,當電<br>話來時可以顯示來電人的姓名與關係,此功能僅支援導師身分使 | 我是學生         |         |         |                  |                    |       | 身分證號             | 請輸入小孩身分證號           |       |
| 用                                                            | JUVIL J also |         |         |                  |                    |       | 親子關係             | 與小孩的關係(如:父子/母女)     |       |
| 器 掃描 QRCode 登入其他平台 >                                         |              |         |         |                  |                    |       |                  |                     |       |
| 使用目前身份登入其他平台,例如親師生網站、web2系統。                                 |              |         |         |                  |                    |       |                  |                     |       |
| 登出 四十/5% - 1 - 1 - 2 / 5)                                    |              |         |         |                  |                    |       |                  |                     |       |
| 放平端號 - 1.1.13 (5)                                            | 加入學校         |         |         |                  |                    |       |                  |                     |       |
|                                                              |              |         |         |                  |                    |       |                  |                     |       |
|                                                              |              |         |         |                  |                    |       |                  |                     |       |
|                                                              |              |         |         |                  |                    |       |                  |                     |       |
| 通訊         選單         設定                                     | 簡訊           | 200     | Q<br>設定 |                  |                    |       |                  |                     |       |

ischool 澔學學習 APP安裝聯絡方式:

- 1. 服務信箱:support@ischool.com.tw
- 2. Line@:@vvo4068m

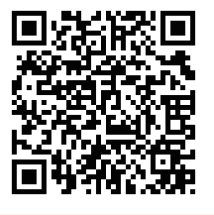

3. 服務專線: (03) 533-7771